## Inserir Zona de Pressão

O objetivo desta funcionalidade é inserir os dados de uma nova zona de pressão na base de dados do **GSAN**. Ela pode ser acessada via **Menu do sistema**, no caminho: **GSAN > Operacional > Zona de Pressão > Inserir Zona de Pressão**.

Feito isso, o sistema acessa a tela a seguir:

### Observação

Informamos que os dados exibidos nas telas e no relatório a seguir são fictícios, e não retratam informações de clientes.

| Para inserir a zona        | de pressão, informe os dados abaixo: |         |
|----------------------------|--------------------------------------|---------|
| Descrição: *               |                                      |         |
| Descrição<br>Abreviada:    |                                      |         |
| Distrito<br>Dperacional: * |                                      |         |
| Limpar Canc                | * Campos Obrigatórios<br>alar        | Inserir |
|                            |                                      |         |
|                            |                                      |         |

Last update: 03/07/2018 ajuda:operacional:inserir\_zona\_de\_pressao https://www.gsan.com.br/doku.php?id=ajuda:operacional:inserir\_zona\_de\_pressao&rev=1530624663 13:31

Acima, informe, obrigatoriamente, os campos sinalizados por um asterisco vermelho. Para detalhes

sobre o preenchimento dos campos clique **AQUI**. Em seguida, clique em Inserir. O sistema executa algumas validações:

1.

Verificar preenchimento dos campos:

1.

Caso o usuário não informe ou selecione o conteúdo de algum campo necessário à inclusão da zona, o sistema exibe a mensagem: *Informe « nome do campo que não foi preenchido ou selecionado »*.

2.

Verificar existência da zona de pressão:

1.

Caso a descrição da zona de pressão já exista no sistema, o sistema exibe a mensagem: *Zona de pressão « descrição da zona de pressão » já existe no cadastro*.

3.

Verificar sucesso da operação:

1.

Caso o código de retorno da operação efetuada no banco de dados seja diferente de zero, o sistema exibe a mensagem conforme o código de retorno.

4.

Verificar existência do distrito operacional:

1.

Caso o código do distrito operacional informado não exista no sistema com indicador de uso igual a ativo, o sistema exibe a mensagem: *Distrito Operacional inexistente*.

# Tela de Sucesso

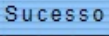

Zona de Pressão TESTE inserida com sucesso.

Menu Principal

Inserir outra Zona de Pressão Atualizar Zona de Pressão Inserida

# **Preenchimento dos Campos**

| Campo     | Orientações para Preenchimento                                                                                                    |  |
|-----------|----------------------------------------------------------------------------------------------------|--|
| Descrição | Campo obrigatório. Informe a descrição por extenso da zona de pressão, com<br>no máximo 30 (trinta) caracteres. Não são permitidos caracteres especiais. |  |

| Campo                | Orientações para Preenchimento                                                                                                    |  |
|----------------------|----------------------------------------------------------------------------------------------------|--|
| Descrição Abreviada  | Informe por extenso a descrição abreviada da zona de pressão, com no máximo<br>06 (seis) caracteres. Não são permitidos caracteres especiais. |  |
| Distrito Operacional | Campo obrigatório. Selecione uma das opções disponibilizadas pelo sistema.                                                                    |  |

## Funcionalidade dos Botões

| Botão    | Descrição da Funcionalidade                                                           |
|----------|---------------------------------------------------------------------------------------|
| Limpa    | 📕 Ao clicar neste botão, o sistema desfaz o último procedimento realizado.            |
| Cancelar | Ao clicar neste botão, o sistema cancela a operação e retorna à tela principal.       |
| Inserir  | Ao clicar neste botão, o sistema comanda a inserção das informações na base de dados. |

### Referências

### Inserir Zona de Pressão

### **Termos Principais**

#### Zona de Pressão

#### **Operacional**

Clique aqui para retornar ao Menu Principal do GSAN

×

From: https://www.gsan.com.br/ - Base de Conhecimento de Gestão Comercial de Saneamento

Permanent link: https://www.gsan.com.br/doku.php?id=ajuda:operacional:inserir\_zona\_de\_pressao&rev=1530624663

Last update: 03/07/2018 13:31

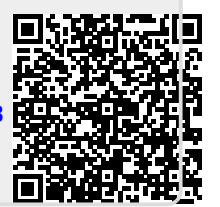